DIGITAL-навигатор: «В помощь учителю»

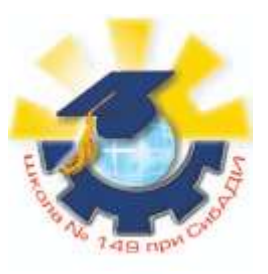

Практическая часть курса

## Использование QR кодов в образовательном процессе

## Правила работы с практическими

### заданиями:

1.Изучать презентацию в полномасштабном виде не советуем, постоянно придётся переходить с презентации на сайты. Поэтому работа презентации возможна в фоновом режиме, анимация отсутствует.

2.Обязательно делать то, что написано на слайде. Например если будет фраза «прочитай меня с помощью телефона» — вы наводите телефон с программой на изображение. Попробуйте!

3. Если что-то не понятно, прочитайте ещё раз, если это не помогло, то надо успокоиться и ещё раз не спеша выполнить всё строго по инструкции.

Если всё понятно, давайте учиться!

Не знаете как

прочитать, мы сейчас

научимся.

# Как использовать QR-коды в образовательной деятельности

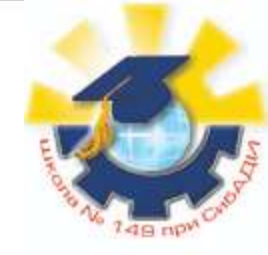

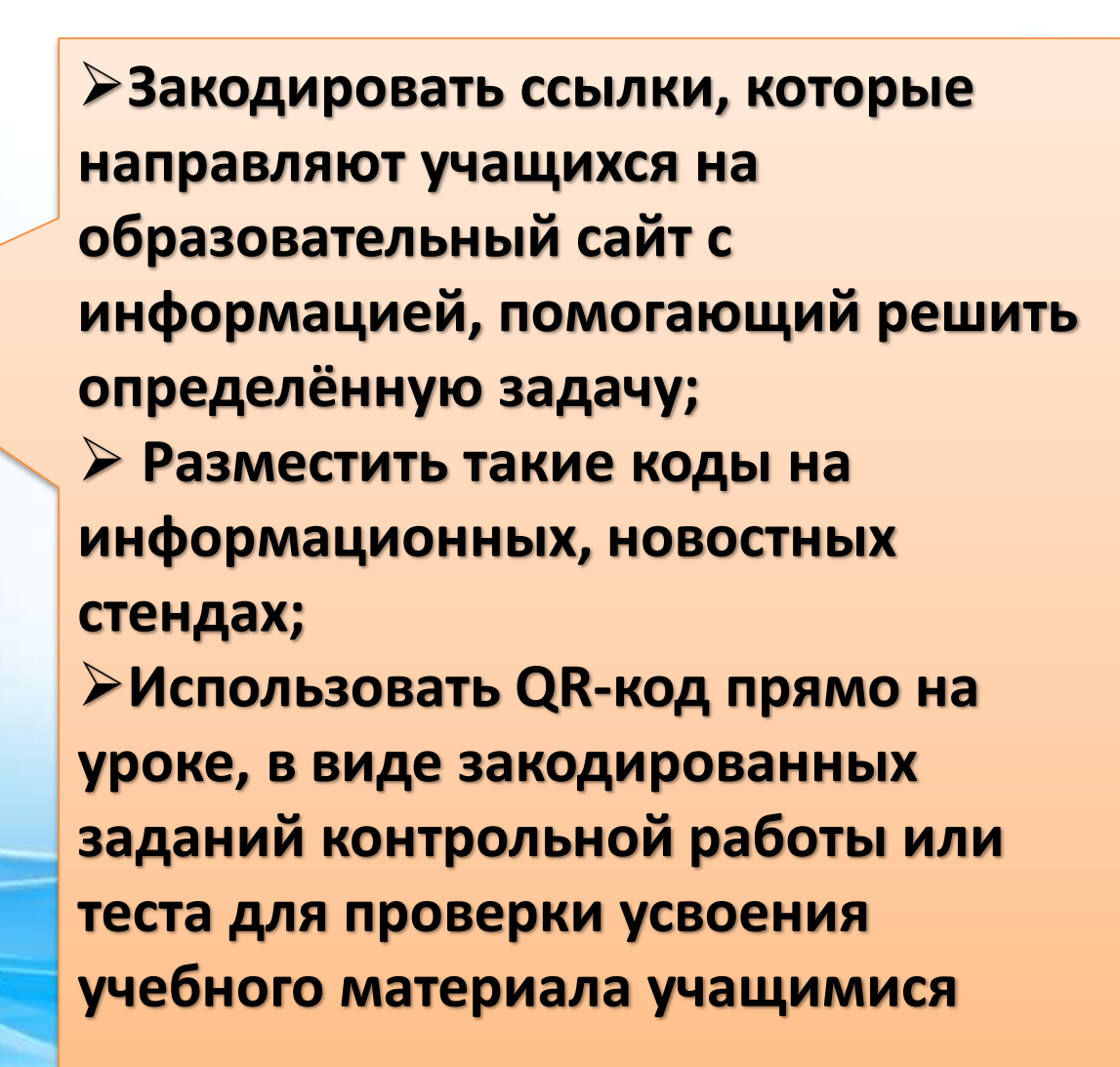

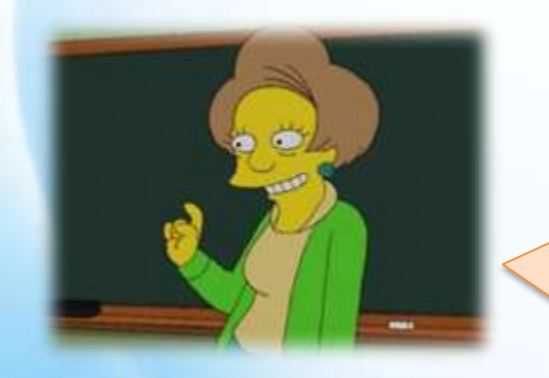

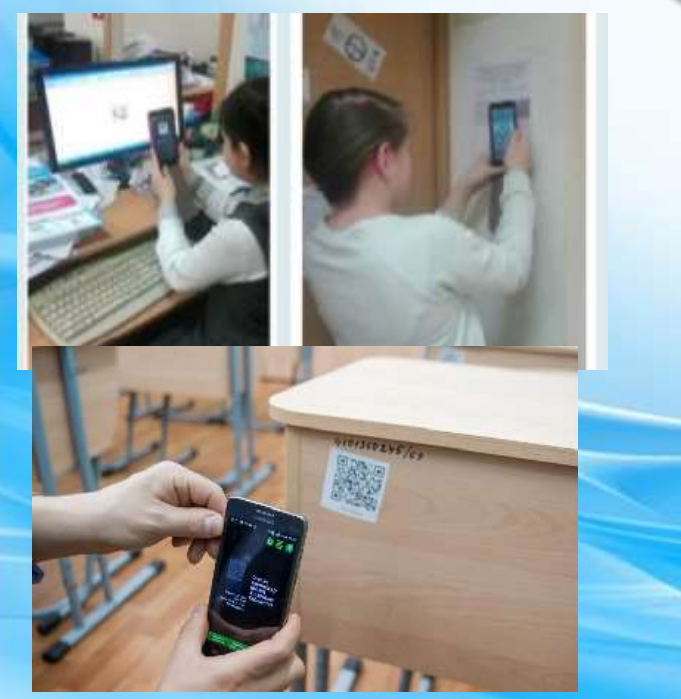

## Как использовать QR-коды в образовательной деятельности

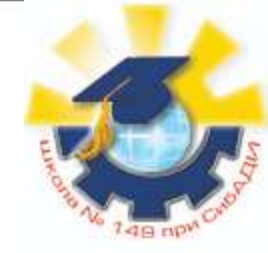

Создать QR-коды со ссылками, ведущими на мультимедийные источники и ресурсы, необходимые ученикам.

 На карте компактно поместить информацию о культуре и истории отдельных мест, ссылки на статьи об объекте или территории.
Разместить в библиотеке ссылки на электронные версии текстов и на дополнительную информацию.
Распечатанный QR-код можно приклеить на книгу.

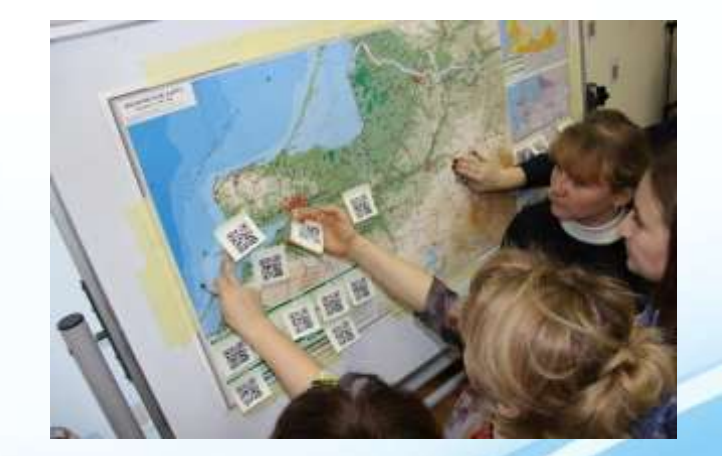

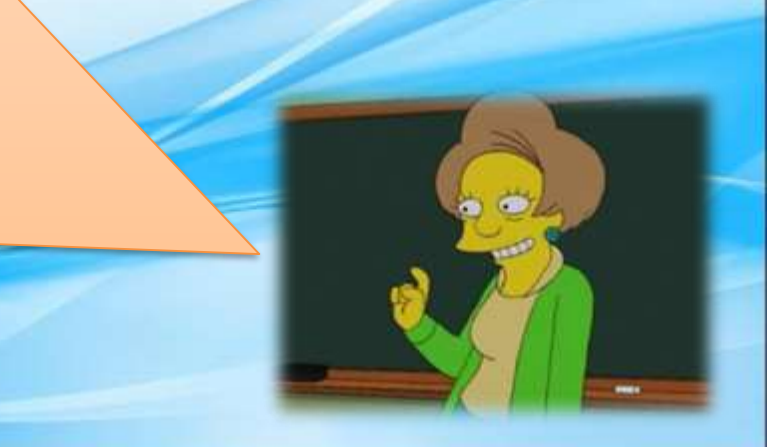

# Как сделать увлекательную игру по принципам геокешинга с использованием QR-кодов

- Создайте карту маршрута (подходит и для учебных кабинетов)
- 2. Подготовьте QR-Code (по необходимой тематики. Можно зашифровать вопросы)
- Разместить коды там где отметили на карте, ученики будут идти по карте их искать и решать.

Геокешинг — туристическая игра с применением спутниковых навигационных систем. Участники изучают местность и ищут «тайники».

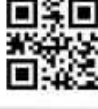

Начало изршрута

кончание

5 этап

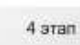

Примеры QR-Code для геоквешинга

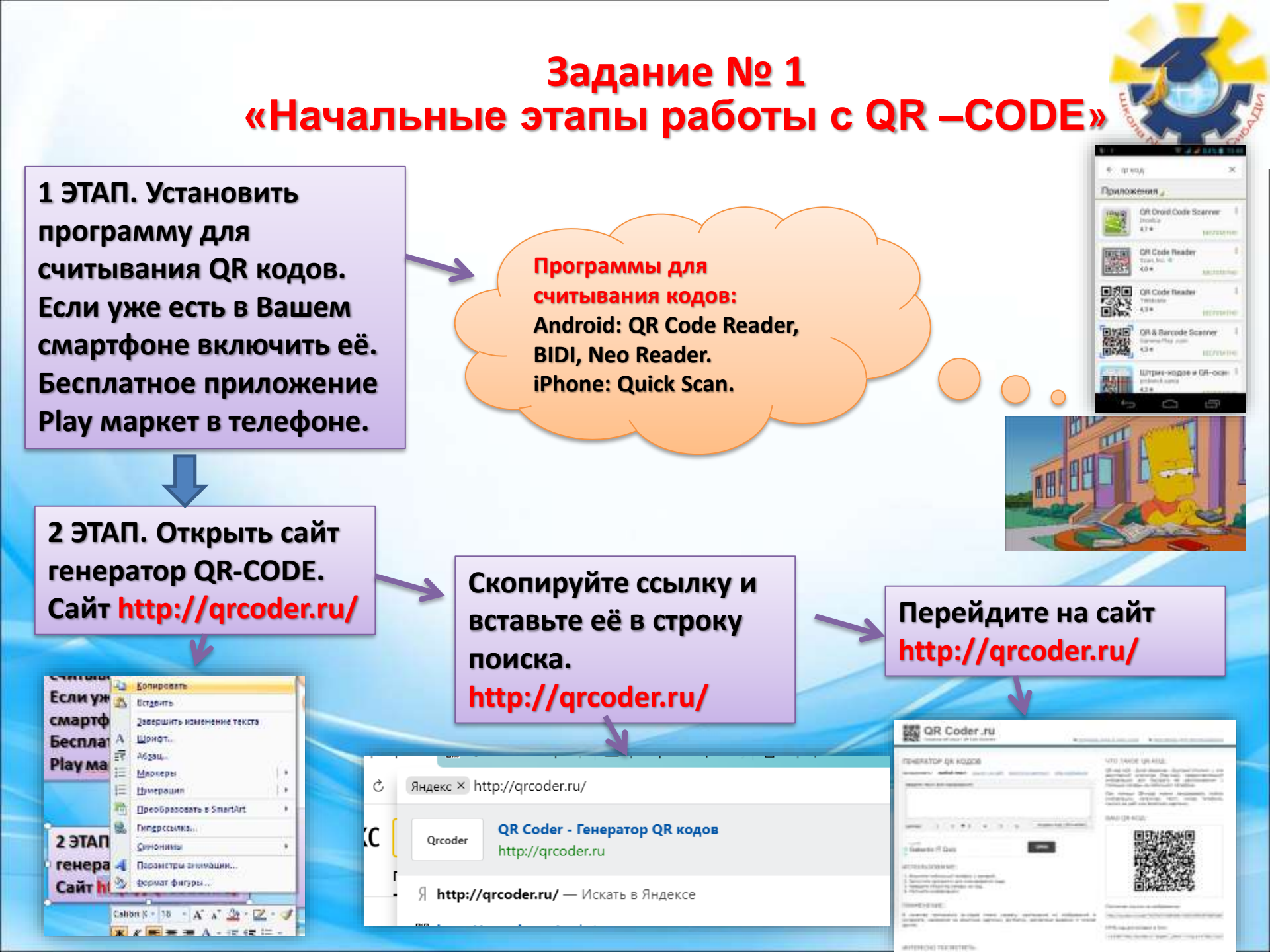

![](_page_6_Picture_0.jpeg)

#### 6 ЭТАП. Надо научиться их сканировать и читать.

7 ЭТАП. Возьмите Ваш смартфон, откройте раннее установленную программу для сканирования QR-CODoв. Выберите сканировать код с помощью камеры.

8 ЭТАП. Наведите камеру на только, что созданный нами QR код. Немного подождите и программа автоматически считает его, а после программа сама его расшифрует или отправит Вас на тот сайт, который был закодирован.

![](_page_7_Picture_3.jpeg)

![](_page_7_Figure_4.jpeg)

![](_page_7_Picture_5.jpeg)

## Задание № 2 «Создание фрагмента урока с использованием QR-CODE»

![](_page_8_Picture_1.jpeg)

![](_page_8_Picture_2.jpeg)

Научившись создавать и читать зашифрованные послания, необходимо понять куда и как можно их применять

1. Отсканируйте код и определите на каком этапе его можно будет использовать!

![](_page_8_Picture_5.jpeg)

2. Отсканируйте код и определите как и где можно его использовать.

![](_page_8_Picture_7.jpeg)

Ответы на предыдущие два QR – CODE

 Можно использовать на моменте закрепления нового материала. Поместив код на предварительно заготовленные карточки или проецируя на доску. Предварительно приготовив тест. Например как мы это делаем в гугл форме.

2. Можно использовать как предупредительный знак на двери кабинета. Не говоря детям, что это им станет интересно и они отсканирую код и ознакомятся с правилами.

> Мы выполнили 2 практических задания и определили самые простые способы использования. Но есть супер продвинутый уровень использования этой технологии

### <u>НА ЗАМЕТКУ</u>

![](_page_10_Picture_1.jpeg)

### https://plickers.com/

Удобная программа PLICKERS для моментального считывания ответов своих учеников. Найдите программу в Интернете. Скачайте её. Пройдите регистрацию.

| Carlie B same work      | in success             |  |
|-------------------------|------------------------|--|
| Ser op b norde Hym      | 10 BBCCIVI.            |  |
| FattNate                |                        |  |
| NMR                     |                        |  |
| Lation                  |                        |  |
| Фамилия                 |                        |  |
| Energy .                |                        |  |
| Адрес электронной почты |                        |  |
| Personal                |                        |  |
| Пароль                  |                        |  |
|                         |                        |  |
| Turila R.               |                        |  |
|                         |                        |  |
| Haxm                    | ите после ввода данных |  |

![](_page_11_Figure_0.jpeg)

![](_page_11_Picture_1.jpeg)

#### **Print/Export Scoresheet**

ତ୍

Nic January 26, 2016 22;43

| *                      | C    | Thursday, Jan. 14 - F | riday, Jan | . 15        |                                        |                                        | Science                      | 3-1                           |
|------------------------|------|-----------------------|------------|-------------|----------------------------------------|----------------------------------------|------------------------------|-------------------------------|
| Class<br>Science 3-1 v | Card | Student name          | Total      | What is the | Fyou weigh<br>100 lbs on<br>Earth, how | Earth's<br>atmosphere is<br>essential_ | Mar's<br>atmosphere<br>lacks | A lunar<br>eclipse<br>happens |
| 1/14/16 - 1/15/16      |      |                       | 91         | 95%         | 55%                                    | 95%                                    | 95%                          | 100%                          |
|                        | 1    | Ariana Apple          | 100        | . A         | C                                      | A                                      |                              | c                             |
|                        | 2    | Bruno Banana          | 92         | A           | в                                      | A                                      | D                            | с                             |
| A0997                  | 3    | Charlie Cherry        | 92         | A           | ¢                                      | A                                      | 8                            | c                             |
|                        | 4    | Doris Durian          | 100        | A           | c                                      | A                                      | D                            | c                             |
|                        | 5    | Elizabeth Eggplant    | 83         | 8           | 8                                      | A                                      | Ð                            | c                             |
|                        | 6    | Felicity Fig          | 92         | A           | c                                      | A                                      | 0                            | c                             |
|                        | 7    | Gary Grape            | 75         | . A         | 0                                      | ε                                      | Ð                            | c                             |
|                        | 8    | Horace Honeydew       | 100        |             | c                                      | ~                                      | p                            | с                             |
|                        | 9    | Iris keberg           | 58         | A           | D                                      | C                                      | 0                            | c                             |
|                        | 10   | Johnny Jalepeño       | 100        | A           | c                                      | A                                      | D                            | c.                            |
|                        | 11   | Kevin Kiwi            | 92         | A           | c                                      | A                                      | D                            | c                             |
|                        | 12   | Lois Lemon            | 100        | A           | c                                      | A                                      | D                            | ¢                             |
|                        | 13   | Manuel Mango          | 100        | A           | C.                                     | A                                      | D                            | ¢                             |
|                        | 14   | Nancy Nectarine       | 92         | A           | в                                      | A                                      | D                            | c                             |
|                        | 15   | Olivia Olive          | 92         | (A)         | D                                      | A                                      | D                            | ¢.                            |
|                        | 16   | Patty Pumpkin         | 92         |             | B                                      | A                                      | D                            | C                             |

Занесите в базу данных, фамилии учеников и их индивидуальный код, который вы будете использовать. Создайте тест с несколькими вариантами вопросов.

Выберите тот класс для которого вы создали этот тест.

| 🔽 plickers    |                 | iti Chiles Lilev | -ow                |             | Zairila |          |     |
|---------------|-----------------|------------------|--------------------|-------------|---------|----------|-----|
| ith Library   | M. My Clorary 7 | New Folder       |                    |             | Quest   | ion Queu | e O |
| Myllicary     | - New Que       | Folder name:     | Наименование теста | Сохранить   | Demo C  | lass     |     |
| Добавление па | апки            |                  | Отмена —           | Cancel Surv |         |          |     |
|               |                 |                  |                    |             |         |          |     |

![](_page_13_Picture_0.jpeg)

![](_page_14_Figure_0.jpeg)

Когда дети выбрали ответы, учитель сканирует их ответы пользуясь программой PLICKERS на смартфоне.

![](_page_15_Picture_1.jpeg)

![](_page_15_Picture_2.jpeg)

69% correct

#### total: 13/21

![](_page_16_Figure_2.jpeg)

Plickers – это приложение, позволяющее мгновенно оценить ответы всего класса и упростить сбор статистики.

![](_page_16_Picture_4.jpeg)

## Плюсы и минусы использования этой технологии

Повышение интереса со стороны образовательному учеников К процессу; **>Системное** использование технологии помогает выработываеть безусловный рефлекс считывания кода Постоянное использование грозит потерей интереса к данной технологии, к любой. Необходимо И как придерживаться золотой середины.

> О всяком предмете можно сказать двояко и противоположным образом. (Протагор)

![](_page_17_Picture_3.jpeg)

DIGITAL-навигатор: «В помощь учителю»

![](_page_18_Picture_1.jpeg)

# Спасибо за Ваше усердие в изучении курса

Отработав теорию на практике, остаётся закрепить знания. Следующий шаг «Итоговое тестирование». Файл прикреплён к курсу.